# iCon H250 / iCon H400 / iCon H500

Installation manual

R9010510 R9010500 R9010501

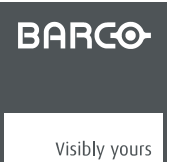

R59770070/02 13/06/2007

Barco nv Presentations Noordlaan 5, 8520 Kuurne Phone: +32 56.36.82.11 Fax: +32 56.35.86.51 E-mail: presentations.bid@barco.com Visit us at the web: www.barco.com

Printed in Belgium

## TABLE OF CONTENTS

| 1.  | Ha  | rd disk recovery kit                 |  |
|-----|-----|--------------------------------------|--|
|     | 1.1 | Introduction                         |  |
| 2.  | Ha  | rd disk recoverv procedure           |  |
| :   | 2.1 | iCon server boot configuration       |  |
| :   | 2.2 | Defining commands                    |  |
| :   | 2.3 | The recovery                         |  |
| :   | 2.4 | iCon H250 / H400 / H500 server setup |  |
| Ind | ex  |                                      |  |

## **1. HARD DISK RECOVERY KIT**

#### Overview

Introduction

### 1.1 Introduction

#### What can be done in case of hard disk failure?

There is a possibility to recover the hard disk. This might eliminate the need to replace it in case of a hard disk failure. The recovery can be needed in case of non repairable virus infection, forgotten password, blue screen at start up...

In this procedure we will use the Linux operating system to do the recovery.

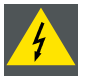

WARNING: This tool will remove all data from your hard disk!

#### Procedure

We first change the BIOS settings in order to make the projectors' server boot from the USB DVD reader, using the image file of the firmware.

Then we start the hard disk recovery. At the end of the procedure, we put the BIOS settings back to its original state.

#### Kit contents

The delivered kit includes the following items:

- R32998700: DVD-ROM containing the image file for your projector (hard disk data)
- R32998600: CD-ROM containing Linux recovery tool

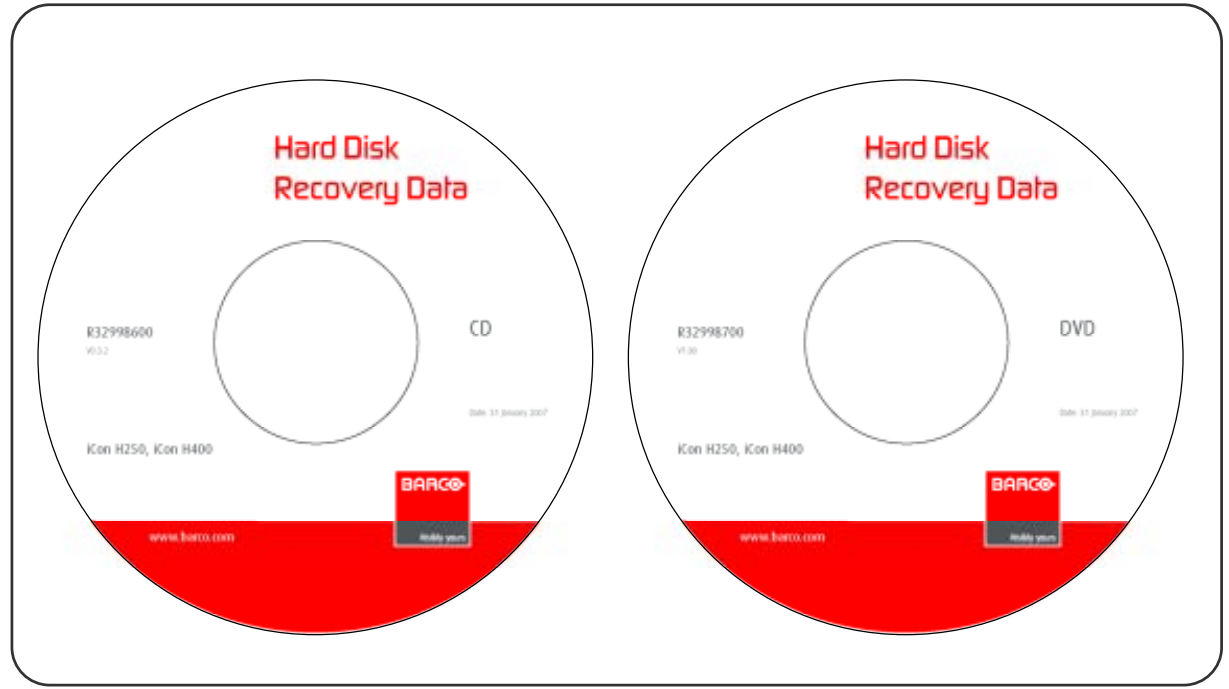

Image 1-1

## 2. HARD DISK RECOVERY PROCEDURE

#### Overview

- iCon server boot configuration
- Defining commands
- The recovery
- iCon H250 / H400 / H500 server setup

## 2.1 iCon server boot configuration

#### **Necessary tools**

- DVD-ROM: Hard Disk Recovery Data iCon H250 / iCon H400 / iCon H500
- CD-ROM: Hard Disk Recovery Data iCon H250 / iCon H400 / iCon H500
- USB DVD reader device
- USB keyboard
- Windows<sup>®</sup> XP product key

#### How to change the boot configuration?

1. Connect the USB DVD reader device and the USB keyboard to the server of you projector

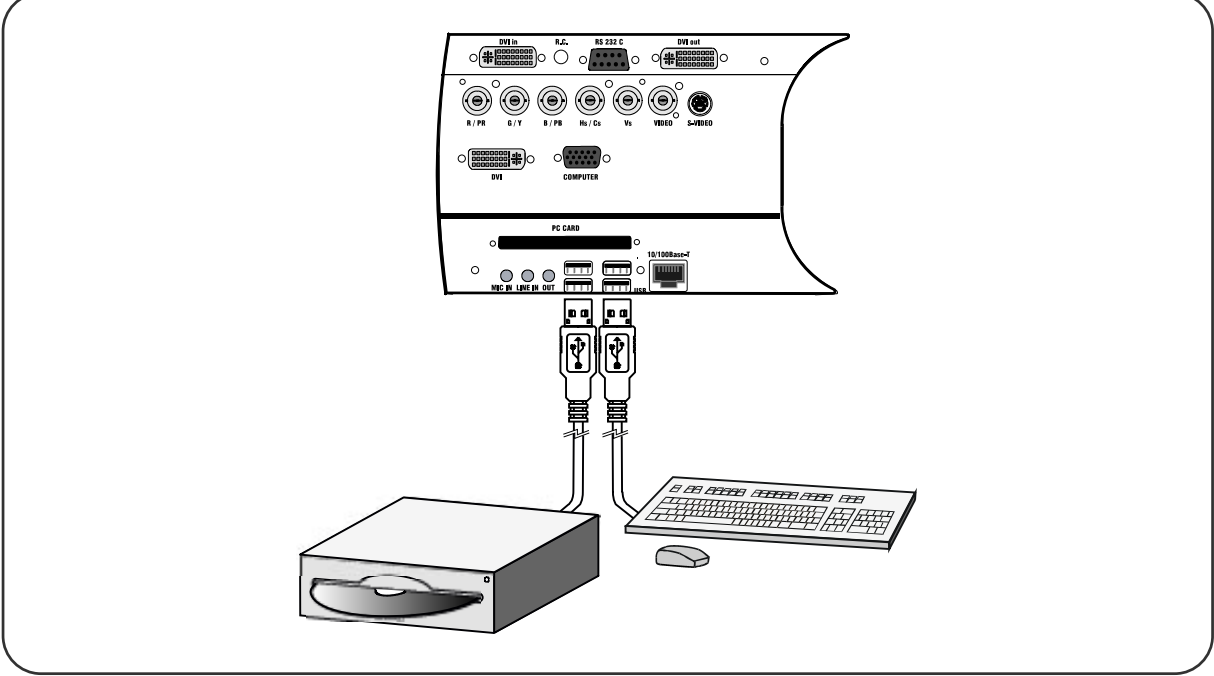

- 2. Power up your projector
- 3. When the server starts (on the first beep sound), press F2 to enter the BIOS
- 4. Navigate to the tab Boot
- 5. Use the + and the key to move the USB DVD-ROM to the top of the Boot priority list
  Tip: You may have to use the x key to move it form the Excluded from boot order-list to the Boot priority order-list!

#### 2. Hard disk recovery procedure

|                                                                                                    | the Specific Help                                                                                                    | Bast, prior the order :                                                                                                    |  |
|----------------------------------------------------------------------------------------------------|----------------------------------------------------------------------------------------------------|----------------------------------------------------------------------------------------------------|--|
| Baset per test the orders<br>1 THE as OFFICIALS(SETERS (1970)<br>2 PEL BEE THE 4 THE THE ROOM<br>3 LET 1<br>4 THE 2<br>5 THE 3<br>6 THE CB<br>7 WHE RE2<br>1 THE RE2<br>1 TH | Buys word to allow are<br>configure designs:<br>By and Duar arrive<br>subject a destine<br>( $\phi$ ) and $\phi$ ) month<br>the design application.<br>( $D$ ) and $0.0$ specifices<br>the design of a dual<br>( $D$ ) and $0.0$ specifices<br>the design function<br>commutates for the last<br>that description is dual<br>( $D$ ) and $D$ conducts or<br>distribute a dual task<br>( $d \rightarrow 0.0$ ) leads default<br>built sequence. | 2: 100.0. HT2541040628000-0790<br>3: 927 1029. 108 4.1.00 5164 6230<br>4: 106 1.<br>5: 107 2.<br>6: 107 3.<br>7: 100 CB.<br>0: 1010 EEF<br>Excluded from host order:<br>1010 Fiel<br>1010 Fiel<br>10 |  |

Image 2-2

- Image 2-3
- 6. Put the CD-ROM Hard Disk Recovery Data in the USB DVD reader device
- 7. Navigate to the tab Exit
- 8. Select Exit Saving Changes

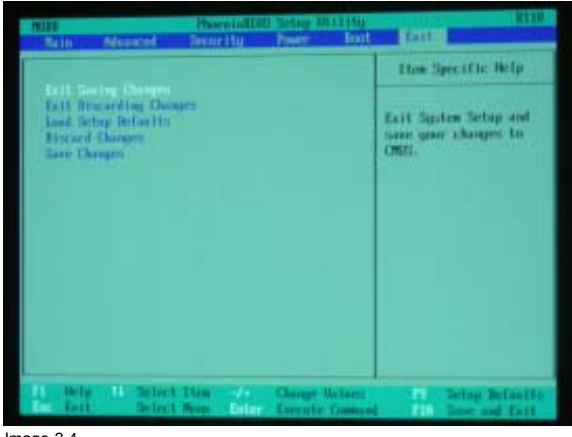

#### Image 2-4

### 2.2 Defining commands

#### How to define the commands?

1. At the boot prompt, type the following text: fb1024 docache doeject

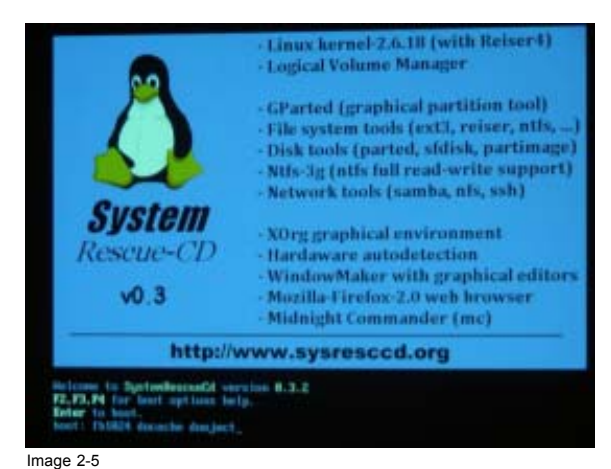

- **Warning:** You only have a limited amount of time to enter this command! If you exceed this time, type shutdown -r now and restart the procedure!
- Note: The keyboard layout at this moment is QWERTY

\_ R59770070 ICON H250 / ICON H400 / ICON H500 13/06/2007

2. After about 5 seconds, the *Load keymap (Enter for default)*: prompt will appear: you have a limited amount of time to change the keyboard configuration. For **AZERTY** you can enter the following figure: 2 (= the figure corresponding to Belgian keyboard configuration).

| Treeing units | d kernel se<br>ckervet be | Berni Desi | Salied.   |               |                        |             |
|---------------|---------------------------|------------|-----------|---------------|------------------------|-------------|
| >> Londing m  | deller she it             | The second | 1794 Lond | and to        |                        |             |
| 11 Seared     | ter their                 |            |           | 100           |                        |             |
| >> Activities |                           |            | almar is  |               |                        |             |
| >> Asking to  | to maint a                | aliai- /de | white -   |               |                        |             |
| >> Attaceptin | to mart a                 | adiat- vie | whisi     | a devices .   |                        |             |
| >> Attemptin  | In mount in               | diat- rike | Ward      |               |                        |             |
| 22 Londing In |                           |            |           |               |                        |             |
| Plane select  | er. You shee              | ren the fa | the name  | to the number | eg in the<br>er tfor o | appropriate |
| type 'n' in   | stead of '16              | 1. HIL Be  | ter for t | he default    | 'an' keys              | . ·         |
| 1 enerty      | 12                        | 22         | 180       | 5 1-1         |                        | 7           |
| 15 (1         | 10 17                     | 12         |           | 19 11         | 20 10                  | 21 11       |
| 51            | 3.1                       | 211        | 22        |               | 17 H.                  | 201         |
| 13 fr_01      | 37 trf                    | 1 ing      | 37 64     |               |                        | 42 untight  |
| of Lond here  | an (Batan fo              |            |           |               |                        |             |
|               | a canter to               | -          |           |               |                        |             |
|               |                           |            |           |               |                        |             |
|               |                           |            |           |               |                        |             |
|               |                           |            |           |               |                        |             |
| mage 2-6      |                           |            |           |               |                        |             |

3. A few seconds later, the USB DVD reader will eject the disc. You see this prompt: root@sysresccd/root%

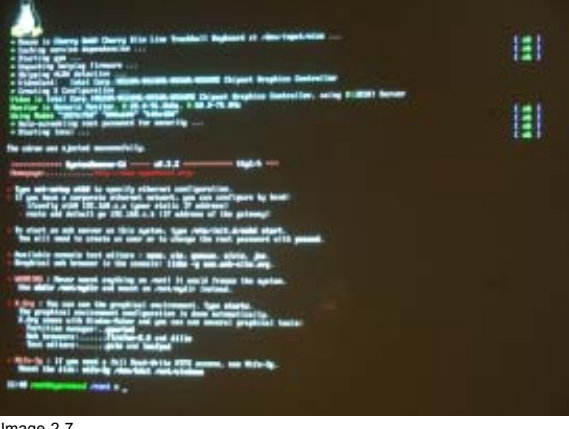

Image 2-7

4. Remove the CD-ROM Hard Disk Recovery Data from the USB DVD reader

#### 2.3 The recovery

#### How to do the hard disk recovery?

- 1. Insert the DVD-ROM Hard Disk Recovery Data in the USB DVD reader
- 2. At the prompt, enter the following text: mount -t iso9660 /dev/sr0 /mnt/cdrom *Tip:* Pay attention to the spaces!

7

#### 2. Hard disk recovery procedure

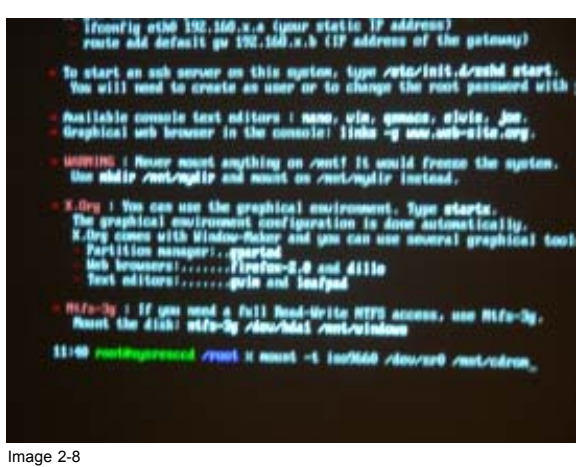

Note: You will see appear the following message: mount: block device /dev/sr0 is write-protected, mounting read-only

3. At the prompt, enter the following text: partimage

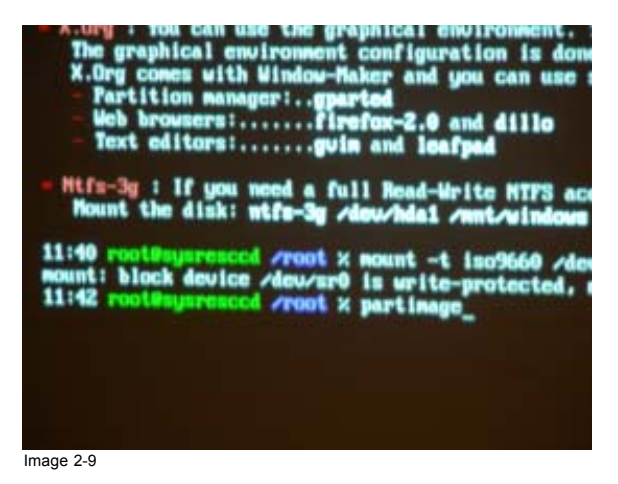

4. Navigate to the item Image file to create/use using the tab key and enter the following text:/mnt/cdrom/iconh400.000

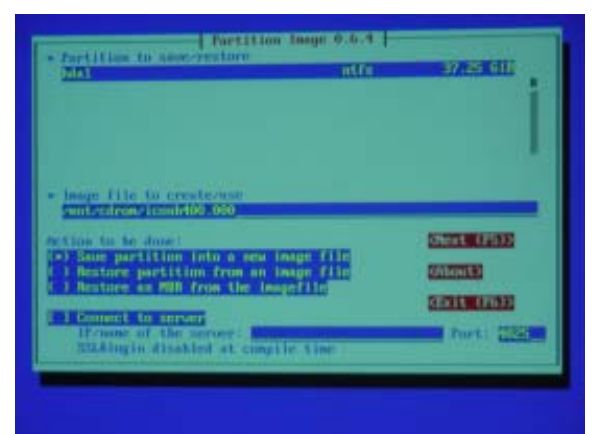

- **Note:** iconh400.000 is the name of the file with the firmware and data. It may differ depending on the version and the projector type you are recovering (e.g. iconh250.000 or iconh500.000)!
- 5. Press tab
- 6. Use  $\downarrow$  and the **space bar** to select the item *Restore partition from an image file*
- 7. Press F5 , verify the partition description and use the space bar to close the window

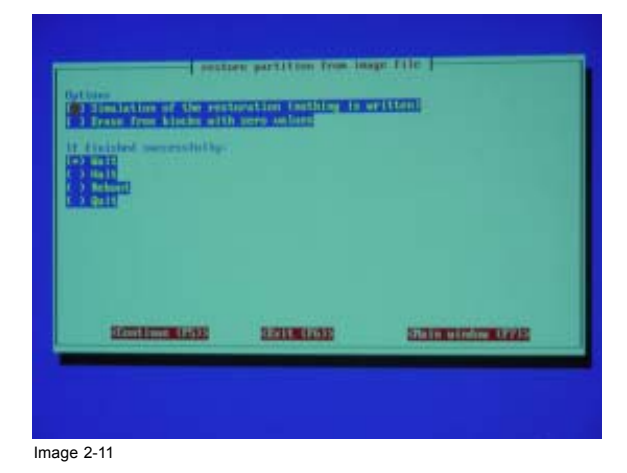

8. Press F5 and use the space bar to select OK. The disk recovery will now start.

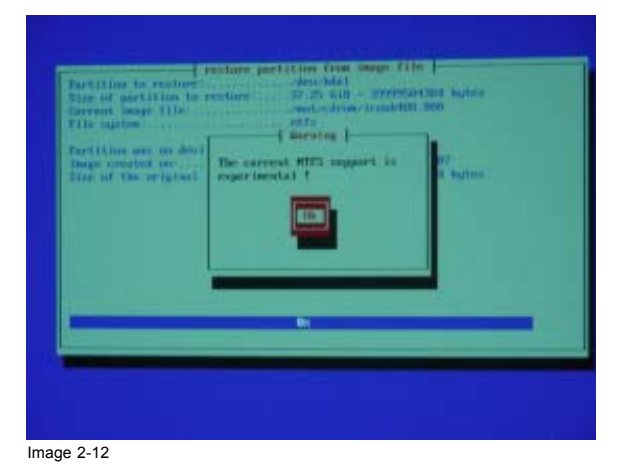

| LULE - JETTY                                  | TO DEL SUITE                                                      |                                                 |
|-----------------------------------------------|-------------------------------------------------------------------|-------------------------------------------------|
| ner<br>han<br>19 Williamin<br>1918 - S. St. 1 |                                                                   |                                                 |
|                                               |                                                                   |                                                 |
|                                               | en<br>lan<br>2. Aldenia<br>1. Aldenia<br>1. Aldenia<br>1. Aldenia | 40.<br>Nov.<br>19 40. mile<br>19 7 5. 37. 19 8. |

9. At the end of the recovery, use the **space bar** to select OK

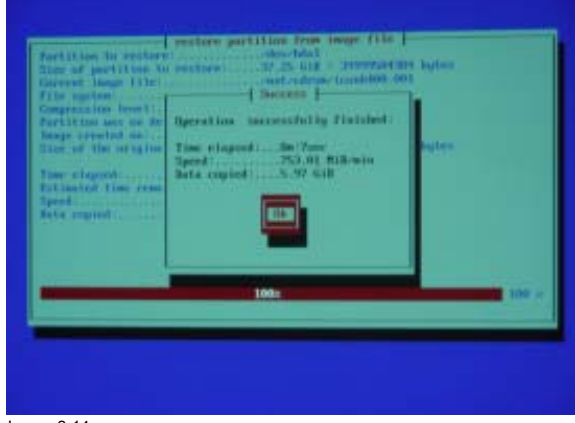

Image 2-14

10.Now enter the following text: shutdown -r now

#### 2. Hard disk recovery procedure

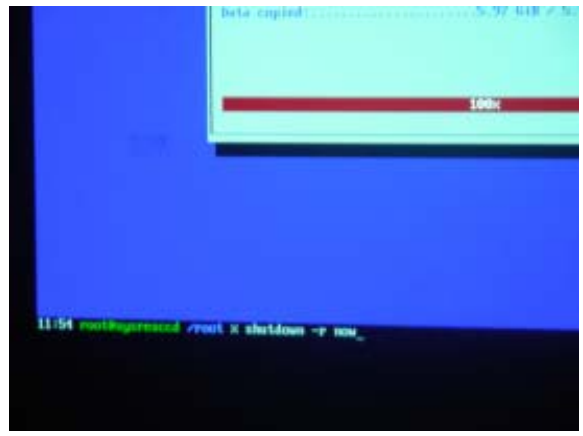

Image 2-15

### 2.4 iCon H250 / H400 / H500 server setup

#### Set the boot configuration to its original state

- 1. When the server restarts (on the first beep sound), press F2 to enter the BIOS
- 2. Navigate to the tab Boot
- 3. Use the + and the key to move the IDE 0 to the top of the Boot priority list
- 4. Navigate to the tab Exit
- 5. Select Exit Saving Changes: the server will start to reboot

#### Setup the server again

1. After some minutes, you will be asked to enter the Windows® XP Product Key: enter this key. You can find it on a label on the bottom plate of the projector

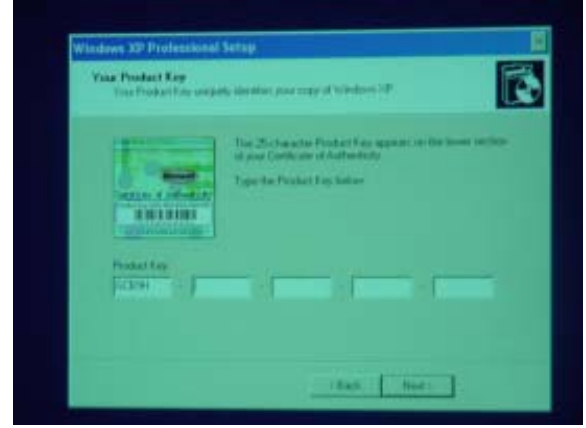

- 2. Now the Windows<sup>®</sup> operation system reboots: you will be asked to enter the password. Enter the text: Barco *Tip:* Check the configuration of your keyboard first (AZERTY or QUERTY)
- 3. Start the Auto-configuration by selecting Now

| uto-configura     | ition                  | Þ           |
|-------------------|------------------------|-------------|
| Would you like to | configure              |             |
| · Now             |                        |             |
| C Not now, but    | ask me again on the ne | xt startup. |
| R                 | OK                     |             |
| 101               |                        |             |
|                   |                        |             |

- Note: By choosing Now, the resolution will change form 1280x1024 (which can be viewed on a common monitor resolution) to 1920x1080 (HDTV)
- 4. On the next window, you can choose to start the Barco Desktop Integration by selecting Yes. This will enable the *My Sources* and *My Layouts* menu, instead of the standard *My Pictures* and *My Music* menu.
- 5. The operation system now logs you off: you can log in again and start using the server. The Barco selected wall paper will be visible on the desktop.

## INDEX

### В

boot configuration 5

## D

defining commands 6

## Η

hard disk 3, 5 recovery kit 3 recovery procedure 5 introduction 3

## R

recovery 7 recovery kit 3 recovery procedure 5

## S

server setup 10

Free Manuals Download Website <u>http://myh66.com</u> <u>http://usermanuals.us</u> <u>http://www.somanuals.com</u> <u>http://www.4manuals.cc</u> <u>http://www.4manuals.cc</u> <u>http://www.4manuals.cc</u> <u>http://www.4manuals.com</u> <u>http://www.404manual.com</u> <u>http://www.luxmanual.com</u> <u>http://aubethermostatmanual.com</u> Golf course search by state

http://golfingnear.com Email search by domain

http://emailbydomain.com Auto manuals search

http://auto.somanuals.com TV manuals search

http://tv.somanuals.com